## 二次开发打印图片方法

## 打印.pcx 格式的图片步骤如下:

TSCLIB\_DLL.downloadpcx("UL.PCX", "UL.PCX");//Download PCX file into printer TSCLIB\_DLL.sendcommand("PUTPCX 50, 50,\"UL.PCX\"");

## 打印. bmp 格式的图片步骤如下:

1. 将图档(假如图档名称为: TSC.BMP)下载到打印机

TSCLIB\_DLL.downloadpcx ("TSC.BMP ", " TSC.BMP ")

注意: downloadpcx()功能只是将图档下载到打印机,故可以使用此函数下载 BMP 格式的图档。

2. 调用函数 TSCLIB\_DLL.sendcommand ("PUTBMP 50,50, \" TSC.BMP \"")

## 注意: downloadpcx()可以下载.pcx 或者.bmp 格式的图档,

但是最大只支持 256 色(点击图片属性后,可以看到[位元深度为 8]) 若位元深度大于 8,可用[开始/附件/绘图]打开后,点击[另存为],存档类型选择 "256 色点阵图"

250 巴点阵图

请不要直接修改图片的后缀名。

| 🛃 tsc.bmp - 內     | <b>密</b>                               | ×    |  |  |  |
|-------------------|----------------------------------------|------|--|--|--|
| 一般 安全性 詳細資料 以前的版本 |                                        |      |  |  |  |
| 屬性                | 值                                      | *    |  |  |  |
| 影像                |                                        |      |  |  |  |
| 尺寸                | 358 x 135                              |      |  |  |  |
| 寬度                | 358 個像素                                |      |  |  |  |
| 高度                | 135 個像素                                |      |  |  |  |
| 位元深度              | 8                                      |      |  |  |  |
| 檔案 ——             |                                        |      |  |  |  |
| 名稱                | tsc.bmp                                | =    |  |  |  |
| 項目類型              | 點陣圖影像                                  |      |  |  |  |
| 資料夾路徑             | D:\My Documents\My Pictures\img\tscimg |      |  |  |  |
| 建立日期              | 2013/10/24 8:14                        |      |  |  |  |
| 修改日期              | 2013/10/24 8:43                        |      |  |  |  |
| 大小                | 48.5 KB                                |      |  |  |  |
| 層性                | A                                      |      |  |  |  |
| 離線可用性             |                                        |      |  |  |  |
| 離線狀態              |                                        |      |  |  |  |
| 共用者               |                                        |      |  |  |  |
| 擁有者               | TSCPRIN TERS'\melinda                  | -    |  |  |  |
| 移除檔案屬性和個人資訊       |                                        |      |  |  |  |
|                   | <b>確定 取消</b> 套用                        | Ħ(A) |  |  |  |

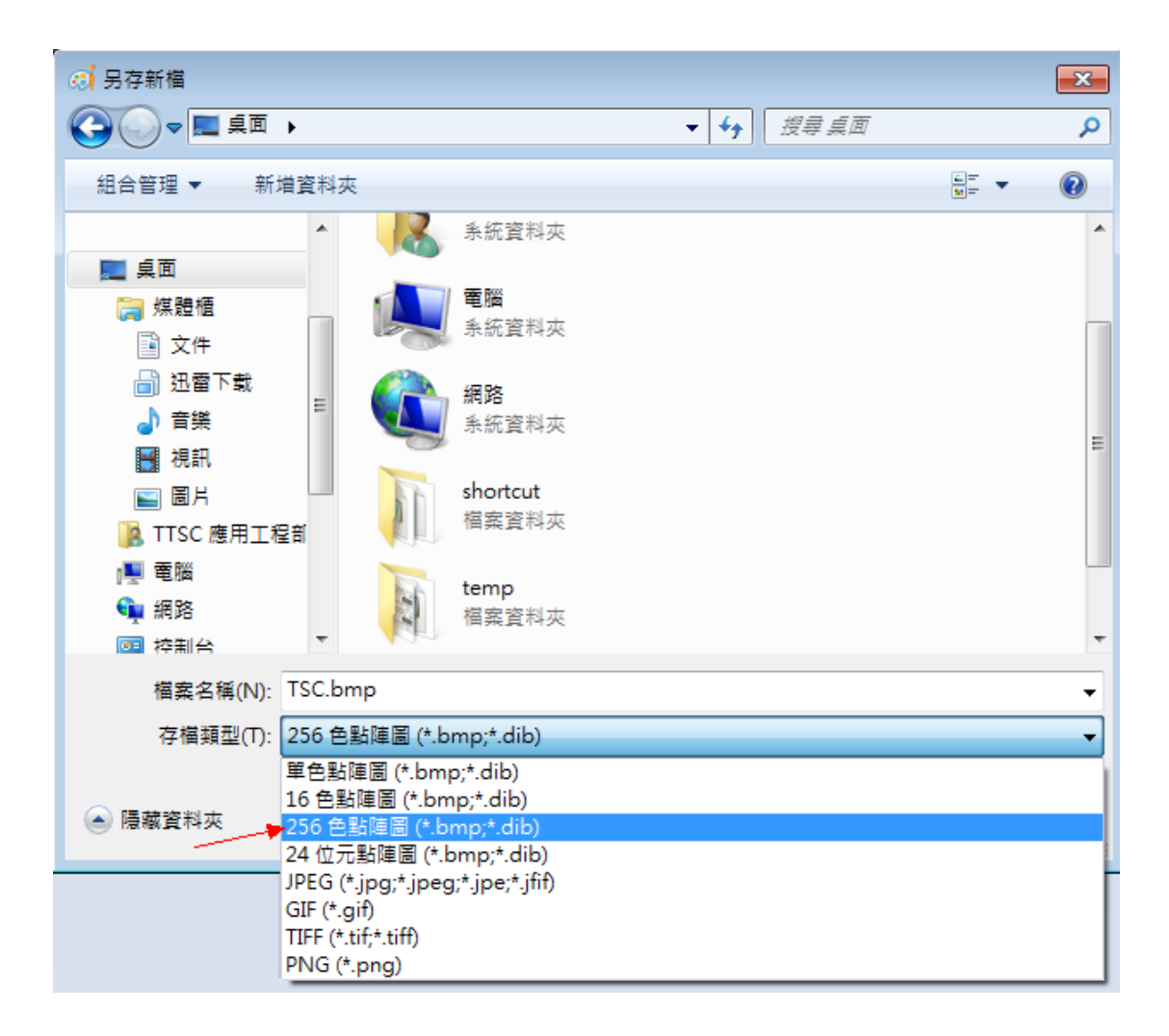

以上方式在程序中下载图片并打印,若实际开发中所需打印的图片较少,可将图 片预先存到打印机中,在程序中不需用 downloadpcx(),而直接用 sendcommand("PUTPCX 50, 50,\"UL.PCX\"");或 sendcommand ("PUTBMP 50,50, \" TSC.BMP \"") 而避免程序中 downloadpcx ()对文件的操作,进而提高效率。 使用 DiagTool 小工具将图片预先存到打印机中方法如下: (请打开下方链接,点击"工具程序"下载,请解压缩后再使用: https://www.chinatsc.cn/zh-CN/downloads) 1. 选择通讯界面(图1中右上角红色标记处),即选择与打印机连接的端口

 点击"印表机设定"→"读取状态"(图1中左下角红色标记处),若印表 机状态显示"待机中",说明正常,若提示错误,请关闭该工具,检查打印 机连接后重新操作.点击"读取"(图1右下角红色标记处),若图1右侧 窗口显示打印机相关信息,说明正常,若提示错误窗口,说明该工具未正常 连接,请确认小工具所在路径没有中文,并重启小工具或重启打印机尝试。

| 🖨 Diagnostic Tool 1.54      |                          |                  |          | - • •            |  |  |  |  |  |
|-----------------------------|--------------------------|------------------|----------|------------------|--|--|--|--|--|
| 语言                          |                          | 2                |          |                  |  |  |  |  |  |
|                             |                          |                  | 1055     | KALE KALE        |  |  |  |  |  |
| 打印机设定   档案管理   点阵字工具   通讯工具 |                          |                  |          |                  |  |  |  |  |  |
| 一打印机功能                      | ┌打印机设定────<br>┌打印机信息──── |                  |          |                  |  |  |  |  |  |
| 感应器校正                       | 版本 TA200 V               | Version: 7.00 EZ |          | 0 0              |  |  |  |  |  |
|                             | 序号                       |                  | 里程数      | 0.0550 0.0550 Km |  |  |  |  |  |
| nre20.ch                    | 检核码                      | 07E57190         |          |                  |  |  |  |  |  |
|                             | Common Z D               | RS-232   无线      |          |                  |  |  |  |  |  |
| 打印机初始化                      | 速度                       | 4                | 碳带       | 开 💌              |  |  |  |  |  |
| 打印机重新启动                     | 浓度                       | 8 💌              | 碳带感应器    | 开 💌              |  |  |  |  |  |
|                             | 纸张宽度                     | 3.74 英时          | 碳带用尽     | 开 💌              |  |  |  |  |  |
|                             | 纸张高度                     | 4.53 英时          | 字符集      | 1254 💌           |  |  |  |  |  |
| 打印自测页                       | 纸张传感器                    | 连续紙 ▼            | 国码       | 001 💌            |  |  |  |  |  |
| 除错模式                        | 间隙高度                     | 0.00 英吋          | 印字头感应器   |                  |  |  |  |  |  |
|                             | 间隙偏移量                    | 0.00 英吋          | 错误后重印    | <b>开</b> •       |  |  |  |  |  |
| ; SARA AUTO. DAS            | 打印后动作                    | 斯纸模式 ▼           | 最大侦测长度   | 10.00 英吋         |  |  |  |  |  |
| 退出行模式                       | 裁切张数                     |                  | 间隙传感器强度  | 4                |  |  |  |  |  |
| 密码设定                        | 参考点                      | 0 0              | 黑标传感器强度  | 3                |  |  |  |  |  |
|                             | 打印方向                     | 0 🔹 0 💌          | 连续纸感应器强度 | 3                |  |  |  |  |  |
|                             | 偏移量调整                    | 0                | 感应器临界点检测 | 自动 💌             |  |  |  |  |  |
| 打印机状态                       | X轴打印线调整                  | 0                |          |                  |  |  |  |  |  |
| 待机中                         | Y轴打印线调整                  | 0                |          |                  |  |  |  |  |  |
| 读取供太                        | *##                      | 40.5             |          | 20.00 (Japan     |  |  |  |  |  |
|                             | (消防)                     | 「 取八   「 「 植 f   | 7        | 「反正」 「 医肌        |  |  |  |  |  |

 点击"档案管理","档案类型"选择 PCX(或 BMP),点击"浏览"选择您想 下载到打印机的 PCX(BMP)图片(最大支持 256 色),选择后点击"下载"。 待打印机绿灯恒亮时,表明下载完毕,下载后可点击"读取"按钮查看是否 下载到打印机。

| 🕘 Diagnostic Tool     | 1.54              |                                       |                    | - 0 <b>X</b> |
|-----------------------|-------------------|---------------------------------------|--------------------|--------------|
| ─语言<br>┃<br> <br>简体中文 |                   | *                                     | <u>通讯接口</u><br>USB | ▼ 设定         |
| 打印机设定 档案管             | 3理   点阵字工具   通讯工具 |                                       |                    |              |
| ─档案下载───              | -                 | 档案信息                                  |                    | 档案格式化        |
| 档案类型                  | PCX               | 内存装置<br>C DRAM O FLAS                 | SH C CARD          |              |
|                       | 浏览                | ALGER. TTF<br>TIMESBD. TTF<br>UL. BMP | 内存大小<br>4096 KB    | I FLASH      |
| 文件名称                  | UL. PCX           | VL. PCX                               | 可用内存大小             |              |
| 档案大小                  | 5229 Bytes        |                                       | 1656 KB            | C CARD       |
| 内存装置                  | FLASH 💌           |                                       |                    |              |
| 字型预览                  | 下载                |                                       | 读取                 | 格式化          |